## Optimize Performance with Intel®VTune<sup>TM</sup> Profiler

Heinrich Bockhorst

HLRS, September 15<sup>th</sup>

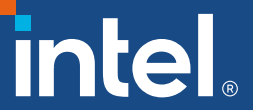

## Agenda

- VTune overview + VTune hotspots
- How to use VTune e.g., in a Cluster environment
- Demo
- VTune HPC analysis
- VTune GPU analysis
- Demo with GROMACS

## Playbook for easy access to command lines

| VTune_Playbook.txt • +                                                                                                    | —    |   | × |  |  |  |  |
|----------------------------------------------------------------------------------------------------|------|---|---|--|--|--|--|
| File Edit View                                                                                                    |      |   | ŝ |  |  |  |  |
| VTune Playbook with templates for Intel tools usage                                                                                   |      |   |   |  |  |  |  |
| The Playbook contains command lines starting with \$<br>Please change \$PRG, \$ARG into the path,name and parameters of your program! |      |   |   |  |  |  |  |
| Please send feedback/questions to heinrich.bockhorst@intel.com                                                                        |      |   |   |  |  |  |  |
| 0. Environment                                                                                                    |      |   |   |  |  |  |  |
|                                                                                                    |      |   |   |  |  |  |  |
| load environment by:                                                                                                    |      |   |   |  |  |  |  |
| <pre>\$ source <path oneapi="" to="">/setvars.sh</path></pre>                                                                         |      |   |   |  |  |  |  |
| Note: on Devcloud the environment is already loaded!                                                                                  |      |   |   |  |  |  |  |
| default                                                                                                    |      |   |   |  |  |  |  |
| <pre>\$ source /opt/intel/oneapi/setvars.sh</pre>                                                                                     |      |   |   |  |  |  |  |
| or load the local compiler and VTune modules                                                                                          |      |   |   |  |  |  |  |
| Ln 29, Col 1 100% Windows (CRLF)                                                                                                    | UTF- | 8 |   |  |  |  |  |

## Demo slides/life

- Presentations contain sample snapshots
- Demo content might not match exactly these snapshots

#### Analysis based on APS results

- APS is first step in analysis.
- Check for hints provided in APS results
- APS provides only data on whole app
- VTune will provide function/loops/source code/assembly level analysis

#### Optimize Performance Intel® VTune™ Profiler

#### Get the Right Data to Find Bottlenecks

- A suite of profiling for CPU, GPU, FPGA, threading, memory, cache, storage, offload, power...
- Application or system-wide analysis
- DPC++, C, C++, Fortran, Python\*, Go\*, Java\*, or a mix
- Linux, Windows, FreeBSD, Android, Yocto and more
- Containers and VMs

#### Analyze Data Faster

- Collect data HW/SW sampling and tracing w/o recompilation
- See results on your source, in architecture diagrams, as a histogram, on a timeline...
- Filter and organize data to find answers

#### Work Your Way

- User interface or command line
- Profile locally and remotely
- GUI (desktop or web) or command line

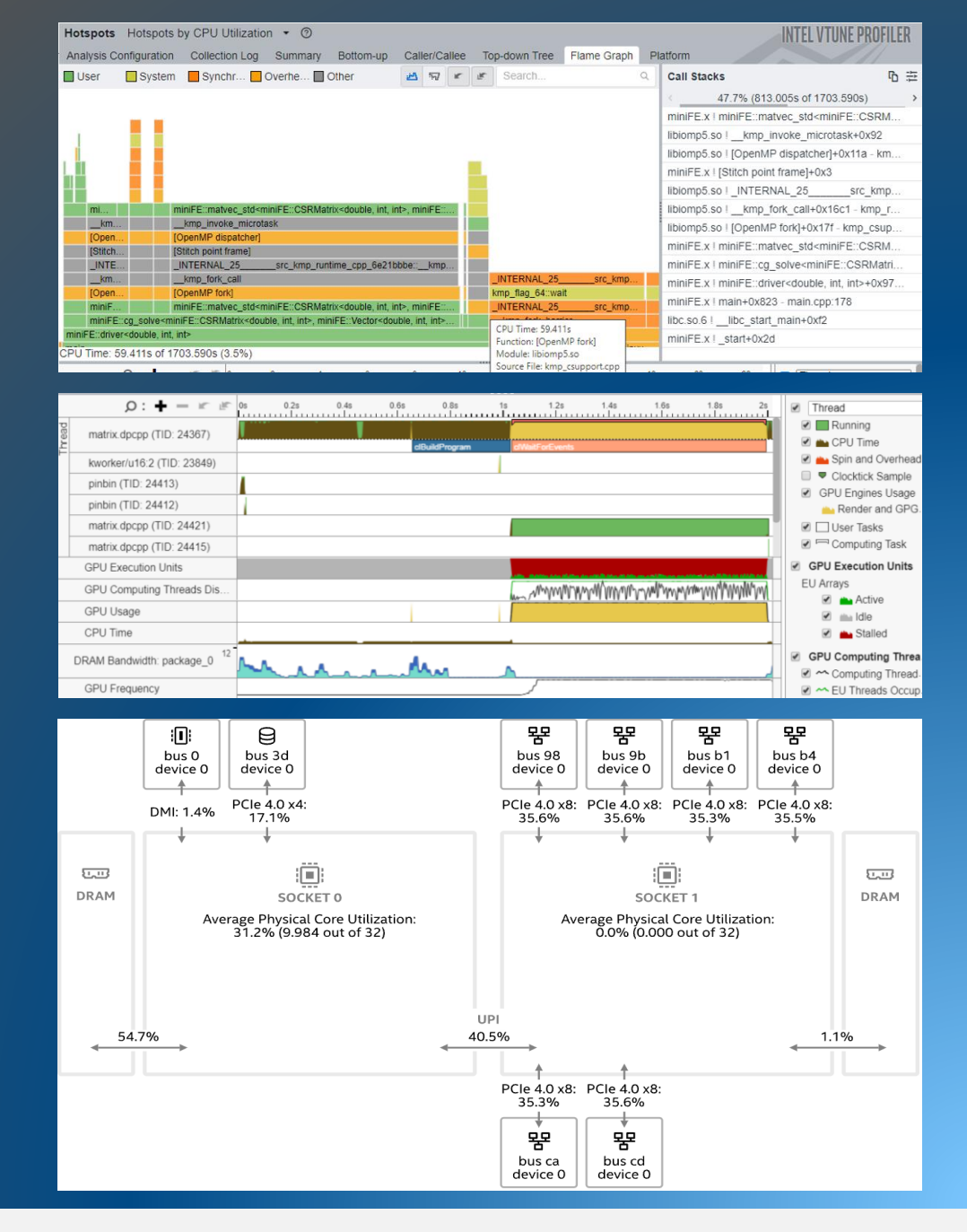

6

#### Find Answers Fast Intel<sup>®</sup> VTune<sup>™</sup> Profiler

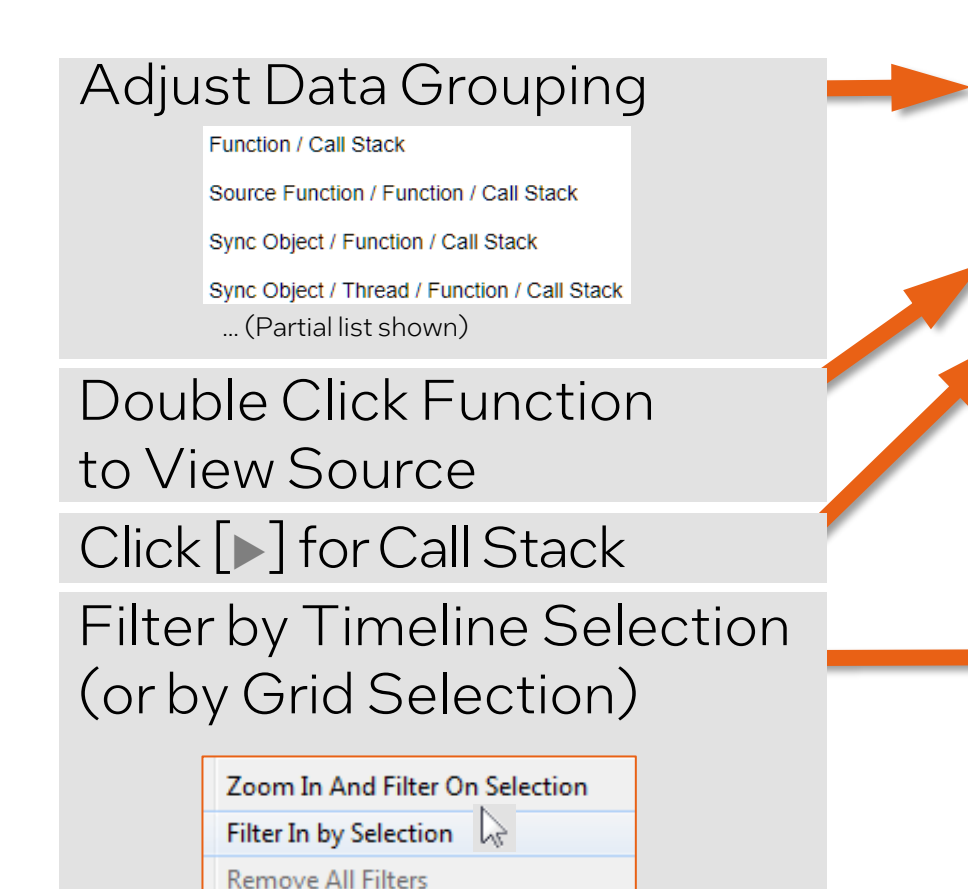

Analysis Configuration Collection Log Summary Bottom-up Caller/Callee Top-down Tree Platform ▼ ≪ Grouping: Function / Call Stack CPU Time Overhead Time Function / Call Stack Effective Time by Utilization **v** Spin Time Idle Poor Ok Ideal Over Creation Scheduling Reduction Atomics grid intersect 4.0879 sphere intersect 3.748s 0s 0s 0s 0s 0s 3.748s 0s 0s grid intersect 0s 0s 0s intersect objects 3.580s 0s0s 0s0s 0s 0.168s 📙 ▶ < grid intersect.</p> 2.021s 0s 0s 0s 0s func@0x69e19df0 2.467s 0s 0s 0s 0s 0s 8.2s 8.4s 8.6s 8.8s 9s 9.4s 9.6s 9.8s 10s 10.2s 10.4s10.6s 0: /9.2s Thread mandamandamandamanda Running WinMainCRTStartup (TID: 2. LCPU Time OMP Master Thread #0 (TI) Spin and Overhe. OMP Worker Thread #2 (TI CPU Sample CPU Utilization 📥 CPU Time CPU Utilization Spin and Overhe FILTER 100.0% Any Pr Any Thread < Any Modu 🔻 Any U 🔻 User functi V Function • Show inli • Filter by Process Tuning Opportunities Shown in Pink. & Other Controls Hover for Tips

Hotspots Hotspots by CPU Utilization • ?

C

v

## See Profile Data On Source / Asm

Double Click from Grid or Timeline

| View Source / | Asm or both                                                                                               | CPU Time                                                                                    | Right                                     | click                        | for inst                                     | ruction                                 | refere           | nce manua |
|---------------|----------------------------------------------------------------------------------------------------|---------------------------------------------------------------------------------------------|-------------------------------------------|------------------------------|----------------------------------------------|-----------------------------------------|------------------|-----------|
|               | Source Assembly                                                                                           | 👬 🏕 🔐 Assembly gi                                                                           | rouping: Address                          |                              |                                              |                                         | Q                | ]         |
| 5             | Source<br>64 tmax.x +- toeita.x;<br>65 curpos = nXp;<br>66 rVp n += relater no                            | CPU Ti                                                                                      | me: Total Addr<br>0x400<br>0x400<br>0x400 | ess ▲ Sour<br>cb9 570<br>cbf | Ass<br>De UX4Udd49 <<br>Block 44:            | embly<br>(BLOCK 53>                     | CPU Time: 1      |           |
| Quick Asm na  | vigation:                                                                                                 | 0.004s                                                                                      | 0x400<br>0x400<br>0x400                   | cc1 572<br>cc3               | <u>z 0x40dd07 &lt;</u><br>3lock 45:          | <u>3lock 50&gt;</u>                     | 0.0075           |           |
| Select source | to highlight Asr                                                                                          | 0.265s                                                                                      | 0x40d<br>0x40d                            | cc3 573<br>cc6 573           | mov eax, dword<br>mov ecx, dword             | d ptr [esi+0x4]<br>d ptr [edi+0x10]     | 0.053s 0.750s    |           |
| 5<br>5        | 71 cur = g->cells[voxin<br>72 while (cur != NULL)                                                         | ndex];<br>{ 0.007s                                                                          | 0x40d<br>0x40d                            | cc9 573<br>ccc 573           | mov edx, dword<br>mov eax, dword             | d ptr [edi+0xc]<br>d ptr [eax]          | 0.020s           |           |
| 5             | /3         if (ry->mbox[cur->           74         ry->mbox[cur->ob           75         cur->obi->method | <pre>&gt;obj-&gt;id] != r 2.058s oj-&gt;id] = ry-&gt; 0.604s ds-&gt;intersect( 0.687s</pre> | 0x40d<br>0x40d<br>0x40d                   | cce 573<br>cd1 573<br>cd3    | cmp dword ptr<br>jz 0x40dce5 <1<br>Block 46: | [ecx+eax*4], edx<br><u>Block 48&gt;</u> | 0.003s           |           |
| 5             | 76 }<br>77 cur = cur->next;                                                                               | 0.423s                                                                                      | 0x40d<br>0x40d                            | cd3 574<br>cd6 575           | mov dword pt<br>mov eax, dwoi                | [ecx+eax*4], edx<br>1 ptr [esi+0x4]     | 0.604s           |           |
| 5             | <pre>78      } 79      curvox.z += step.z; 80      if (nur)moudiat &lt; tm</pre>                          | 0.019s                                                                                      | 0x40d<br>0x40d<br>0x40d                   | cd9 575<br>cda 575           | push edi<br>push eax                         | ntr [004+048]                           | 0.005s<br>0.004s |           |
| 5             | B1         break;           82         voxindex += step.z*q                                               | g->xsize*g->ys 0.006s                                                                       | 0x400<br>0x40d<br>0x40d                   | cde 575<br>ce0 575           | mov ecx, dwor<br>mov eax, dwor<br>call eax   | ptr [ecx]                               | 0.130s           |           |
| E             |                                                                                                    |                                                                                             |                                           | 0                            | D1 1 47                                      |                                         | 0                |           |

Scroll Bar "Heat Map" is an overview of hot spots

#### Click jump to scroll Asm

#### Bottom-up tab – most popular tab

- Grouping: different ordering of results –check out different choices
- Source view: double click on function or loop will open another window
   source must be compiled with "-g". Source code must be available
- Zoom and filter in timeline section. Grid will adapt your choice
- Filter process/user code/libraries/loops/system functions (e.g. libc)
- Values in pink: e.g. high overhead like barrier waiting or low cpu utilization.

#### How to start an analysis GUI vs CMD

- Start GUI by \$ vtune-gui on command line or by double clicking on Windows
- Click on "Configure Analysis ..."
- 3 Sections: WHERE, WHAT, HOW
- WHERE: local vs remote. We do local here
- WHAT : define your application with parameters and environment
- HOW: Analysis type like "Hotspots" or "APS" with additional parameters

| Intel V          | Tune Profiler  |                                                                                                    | - D X                                                                                               |
|------------------|----------------|----------------------------------------------------------------------------------------------------|----------------------------------------------------------------------------------------------------|
|                  | P + 🗅 🕹        | Welcome × Configure Analysis ×                                                                                                    |                                                                                                    |
| VI.              | <b>⊸ 🖿</b> sam | Configure Analysis 🛍                                                                                                    | INTEL VTUNE PROFILE                                                                                 |
| _                | r000hs         | WHERE                                                                                                    | HOW                                                                                                 |
| _                | r001ue         |                                                                                                    |                                                                                                    |
| 묩                | r002ps         |                                                                                                    | Holspols +                                                                                          |
|                  | r004so         |                                                                                                    | Identify the most time consuming functions and drill down to see time spent on each line of source  |
| $\triangleright$ | r005so         | WHAI                                                                                                    | code. Focus optimization efforts on hot code for the greatest performance impact. <u>Learn more</u> |
|                  | r006so         | E Launch Application 👻                                                                                                    | User-Mode Sampling ⑦     Overhead                                                                   |
| <b>U</b>         | r007so         |                                                                                                    | ─ Hardware Event-Based Sampling ⑦                                                                   |
| Г                | r008so         | Specify and configure your analysis target: an application or a script to execute. Follow <u>Prepare</u><br>Application for Analysis to compile your app for best analysis productivity. |                                                                                                    |
|                  |                | Application:                                                                                                    |                                                                                                    |
|                  |                | C:\Users\hbockhor\OneDrive - Intel Corporation\Documents\Issues\2023\JIRA_VASP-2861                                                                                                    | Show additional performance insights                                                                |
|                  |                | Application parameters:                                                                                                    |                                                                                                    |
|                  |                | ව<br>ව                                                                                                    |                                                                                                    |
|                  |                |                                                                                                    | Collect CPU sampling data                                                                           |
|                  |                | ✓ Use application directory as working directory                                                                                                    | With stacks -                                                                                       |
|                  |                | Advanced >                                                                                                    | CPU sampling interval me                                                                            |
|                  |                |                                                                                                    | 10                                                                                                  |
|                  |                |                                                                                                    | collect synchronize CODV command line here                                                          |
|                  |                |                                                                                                    | No                                                                                                  |
|                  |                |                                                                                                    | Collect signalling API data                                                                         |
|                  |                |                                                                                                    | No                                                                                                  |
| <b>1</b> 50      |                |                                                                                                    |                                                                                                    |
| ŝ                |                |                                                                                                    |                                                                                                    |
| (?)              |                |                                                                                                    |                                                                                                    |
|                  |                |                                                                                                    |                                                                                                    |

## VTune and MPI

- To run VTune in an MPI job you may use the "-gtool" flag
- More convenient is the I\_MPI\_GTOOL environment variable. Example for HPC analysis:

\$ export I\_MPI\_GTOOL= "vtune -c hpc-performance -r HPC:0"

run your program, as usual, under MPI. The setting will collect data on rank #0. Use a list of ranks or :all for multi rank analysis.

#### More information:

https://www.intel.com/content/www/us/en/develop/documentation/mpi-developer-reference-linux/top/commandreference/mpiexec-hydra/gtool-options.html

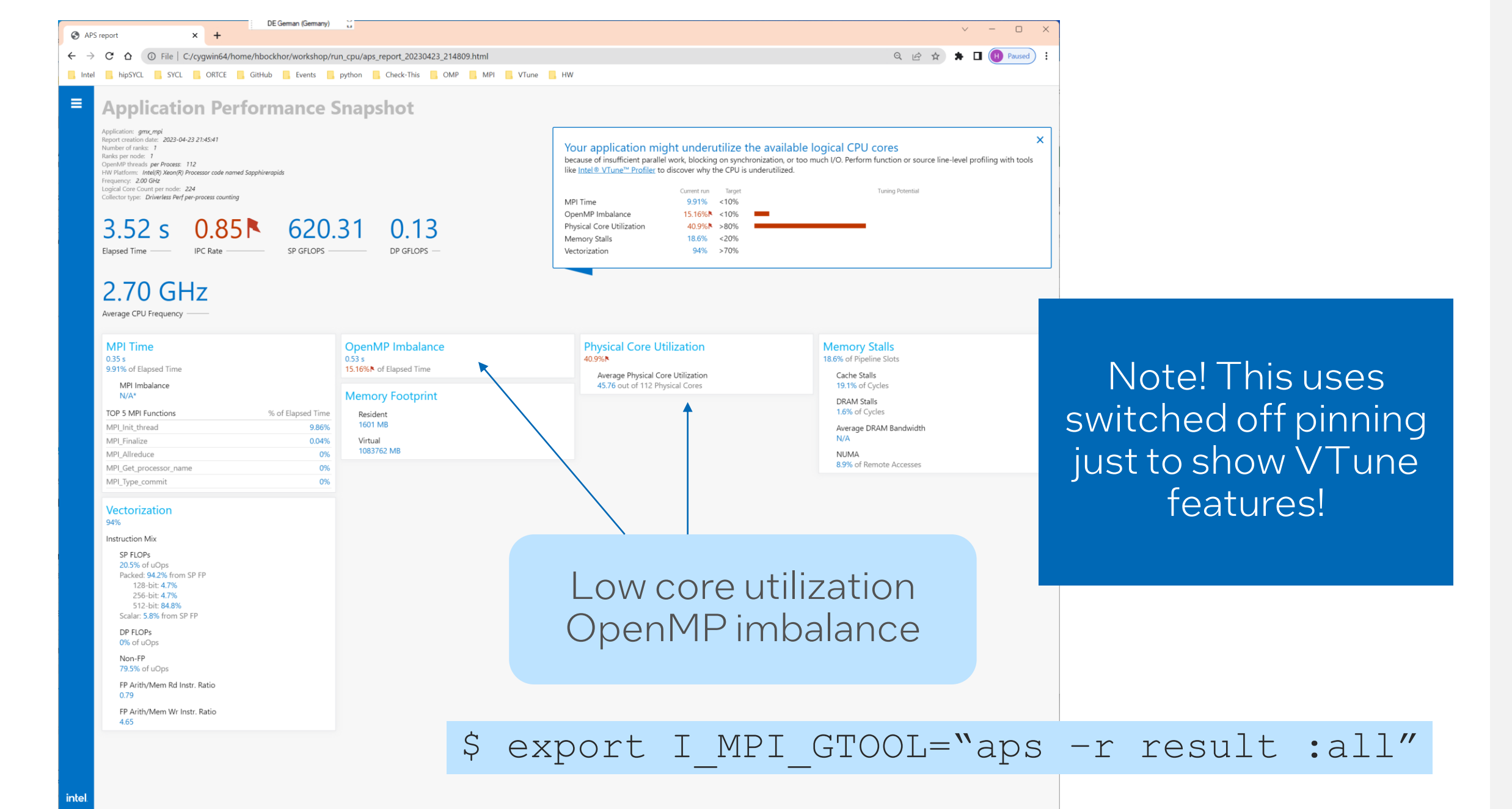

| 🔽 Intel VI  | une Profiler   |                                                                     |                   |        |                                                                                                    |                                                            | – 🗆 X                |
|-------------|----------------|---------------------------------------------------------------------|-------------------|--------|----------------------------------------------------------------------------------------------------|------------------------------------------------------------|----------------------|
|             | P.+ 🗅 🕹        | Welcome × hs-1.sprpvc ×                                             |                   |        |                                                                                                    |                                                            |                      |
| VT.         | <b>▼</b> ■ sam | Hotspots @ 🛍                                                        |                   |        |                                                                                                    | INTE                                                       | EL VTUNE PROFILER    |
|             | r000hs         | Analysis Configuration Collection Log Summary                       | Bottom-up Caller/ | Callee | Top-down Tree Flame Graph Platform                                                                                                    |                                                            |                      |
|             | r001ue         | Grouping: Source Eunction / Eunction / Call Stack                   |                   |        |                                                                                                    | Call Stacks                                                | ъ ÷                  |
| 8           | r002ps         | Source Function / Function / Call Stack                             | CPU Time 🔻 🚿      | Module | Function (Full)                                                                                                    | 08.9% (34.219c of 34.612c)                                 |                      |
| E           | r003so         | kmp launch thread                                                   | 230.066s          | Module | kmp launch thread                                                                                                    | libromacs mpi so 8   nbnxm kernel ElecEw Vdwl J E 2xm      | /                    |
|             | r004so         | nbnxm_kernel_ElecEw_VdwLJ_F_2xmm                                    | 34.612s           |        | nbnxm_kernel_ElecEw_VdwLJ_F_2xmm(NbnxnPairlistCpu const*, nb                                                                                              | libgromacs_mpi.so.8   nbnxn kernel_cpu+0x1ef               |                      |
|             | r005so         | ▶ fft5d_execute                                                     | 28.240s           |        | fft5d_execute(fft5d_plan_t*, int, gmx_wallcycle*)                                                                                                    | libiomp5.so ! [OpenMP dispatcher]+0x132 - kmp_runtime.cpp; | :7845                |
|             | r006so         | _INTERNAL1311483b::kmp_wait_template <kmp_flag_< p=""></kmp_flag_<> | 19.337s           |        | _INTERNAL1311483b::kmp_wait_template <kmp_flag_64<(bool)0,< th=""><th>libiomp5 so I [OpenMP fork]+0x1a2 - kmp h:350</th><th></th></kmp_flag_64<(bool)0,<> | libiomp5 so I [OpenMP fork]+0x1a2 - kmp h:350              |                      |
|             | r007so         | spread_on_grid.extracted.13                                         | 9.454s            |        | spread_on_grid(gmx_pme_t const*, PmeAtomComm*, pmegrids_t co                                                                                              | libaromacs mpi so 8   nonbonded verlet todispatchNonbonde  | edKernel+0x20d       |
| <b>C</b> -1 | r008so         | gmx::lincs_matrix_expand                                            | 8.531s            |        | gmx::lincs_matrix_expand(gmx::Lincs const&, (anonymous namespac                                                                                           | libgromacs mpi so 8 / do nb verlet+0x20b                   |                      |
|             |                |                                                                     | 5 788s            |        | any "lines undate atoms (amy "lines* int float amy "Array Ref <float (<="" th=""><th>libgromacs mpi so 8 / do_force+0x28a5</th><th></th></float>          | libgromacs mpi so 8 / do_force+0x28a5                      |                      |
|             |                | ather f bsplines                                                    | 5.362s            |        | gather f bsplines(gmx pme t const*, float const*, bool, PmeAtomCo                                                                                         | libgromacs_mpi.so.8 / gmy::/ eggcySimulator::do_md+0y3aa1  |                      |
|             |                | <ul> <li>DftiComputeBackward</li> </ul>                             | 4.984s            |        | DftiComputeBackward                                                                                                    | libgromacs_mpi.so.8   gmv::Mdrupper::mdrupper+0v5377       |                      |
|             |                | ▶ compute_1d_small_fwd                                              | 4.781s            |        | compute_1d_small_fwd                                                                                                    | amy mai amy: any marun±0x102e                              |                      |
|             |                | ▶ spread_on_grid                                                    | 3.471s            |        | spread_on_grid(gmx_pme_t const*, PmeAtomComm*, pmegrids_t co                                                                                              | gmx_mpi ! gmxgmx_mdrun+0x192e                              |                      |
|             |                | copy_fftgrid_to_pmegrid                                             | 2.685s            |        | copy_fftgrid_to_pmegrid(gmx_pme_t*, float const*, float*, int, int, int)                                                                                  | gmx_mpi ! gmxgmx_marun+0x46                                |                      |
|             |                | compute_mg_row_bwd                                                  | 2.578s            |        | compute_mg_row_bwd                                                                                                    | libgromacs_mpi.so.8 ! gmx::CommandLineModuleManager::ru    | IN+UX176             |
|             |                | ▶ gmx::do_lincs                                                     | 2.421s            |        | gmx::do_lincs(gmx::ArrayRefWithPadding <gmx::basicvector<float> cr</gmx::basicvector<float>                                                               | gmx_mpi ! main+0x9b                                        |                      |
|             |                | amy"lines update atoms ind                                          | 2 368s            |        | amy: lines_update_atoms_ind(amy: ArravRef <int const="">_amy: ArravR</int>                                                                                | gmx_mpi ! _start+0x29 - start.S:120                        |                      |
|             |                |                                                                     | 1s                | 1.5s   | 2s 2.5s 3s 3.5s 4                                                                                                    | is 4.5s 5s 5.5s 🔽 Thr                                      | read 🗸               |
|             |                | ਲੂ OMP Primary Thread #0 (TI                                        |                   |        |                                                                                                    |                                                            | Running              |
|             |                | OMP Worker Thread #85 (TI                                           |                   |        |                                                                                                    |                                                            | CPU Time             |
|             |                | OMP Worker Thread #70 (TI                                           |                   |        |                                                                                                    |                                                            | CPU Sample           |
|             |                | OMP Worker Thread #92 (TI                                           |                   |        |                                                                                                    |                                                            | ,<br>J Utilization   |
|             |                | OMP Worker Thread #84 (TI                                           |                   |        |                                                                                                    |                                                            | CPU Time             |
|             |                | OMP Worker Thread #107 (                                            |                   |        |                                                                                                    |                                                            | Spin and Overhead…   |
|             |                | OMP Worker Thread #108 (                                            |                   |        |                                                                                                    |                                                            |                      |
| <u>نې</u>   |                | OMP Worker Thread #91 (TI                                           |                   |        |                                                                                                    |                                                            |                      |
|             |                | CPU Utilization                                                     |                   |        |                                                                                                    |                                                            |                      |
| ?           |                | FILTER 🝸 100.0% 🙀 Process Any Process                               | ✓ Thread Any      | Thread | ✓ Module Any Module ✓ Any Utilization ✓                                                                                                    | Only user functions V Functions only V Show                | w inline functions 🗸 |

intel 14

|          | P. + 🗅 🕹                                                                                                    | Welcome × hs-1.sprpvc ×                                                                                                    |                                  |                           |                                                |                           |
|----------|----------------------------------------------------------------------------------------------------|----------------------------------------------------------------------------------------------------|----------------------------------|---------------------------|------------------------------------------------|---------------------------|
| Т        | <b>▼ ■</b> sam…                                                                                                    | Hotspots ③ 山                                                                                                    |                                  |                           |                                                | INTEL VTUNE PROFILER      |
| _        | r000hs                                                                                                    | Analysis Configuration Collection Log Summary Bottom-up Caller/Callee To                                                                                                    | p-down Tree Flame Graph Platform | Customize C               | Grouping                                       |                           |
|          | r001ue                                                                                                    | Grouping: Source Function / Function / Call Stack                                                                                                    |                                  | ✓ ≪ Q ::                  | Call Stacks                                    | ቤ 🗄                       |
| 4        | r002ps                                                                                                    | Source Function / Call Stack                                                                                                    |                                  |                           | libiomp5 so l _ kmp launch thread _kmp runtime | opp                       |
| 3        | r003so                                                                                                    | kmp launch thread                                                                                                    | 28.307s                          | kmp launch thread         | libiomp5.so   INTERNAL7b50d17b::[OpenMB.work   | vorl±0x200 z Lipux util o |
|          | r004so                                                                                                    | v nbnxm kernel ElecEw VdwLJ F 2xmm                                                                                                    | 7.187s                           | nbnxm kernel ElecEw       | librothpo.so : _INTERNAL/DS0d1/D[Openin/P work |                           |
| ~        | r005so                                                                                                    | ▼ nbnxm kernel ElecEw VdwLJ F 2xmm                                                                                                    | 7.187s libgromacs mpi.so.8       | nbnxm kernel ElecEw       |                                                |                           |
|          | r006so                                                                                                    | ▼ nbnxn_kernel_cpu                                                                                                    | 7.187s libgromacs_mpi.so.8       | nbnxn_kernel_cpu(Pairl    | IIDC.SO.6 ! CIONE+UX3e                         |                           |
|          | r007so                                                                                                    | ▶ < [OpenMP dispatcher] ← [OpenMP fork] ← nonbonded_verlet_t::dispatchNonbor                                                                                                    | 7.103s libiomp5.so               | kmp_invoke_task_fur       |                                                |                           |
|          | r008so                                                                                                    | $\blacktriangleright$ [OpenMP fork] $\leftarrow$ nonbonded_verlet_t::dispatchNonbondedKernel $\leftarrow$ do_nb_verlet_t::dispatchNonbondedKernel $\leftarrow$ do_nb_verlet_t::dispatchNonbondedKernel | 0.085s libiomp5.so               | kmpc_fork_call            |                                                |                           |
|          |                                                                                                    | ▶ fft5d_execute                                                                                                    | 4.870s                           | fft5d_execute(fft5d_plar  |                                                |                           |
|          |                                                                                                    | INTERNAL1311483b::kmp_wait_template <kmp_flag_64<(bool)0, (bool)1="">, (bool)1, (bool)1, (bo</kmp_flag_64<(bool)0,>                                                                                                    | 2.778s                           | _INTERNAL1311483b::       |                                                |                           |
|          |                                                                                                    | spread_on_grid.extracted.13                                                                                                    | 1.894s                           | spread_on_grid(gmx_pr     | L Shows CP                                     | Usample                   |
|          |                                                                                                    | gmx::lincs_update_atoms                                                                                                    | 1.663s                           | gmx::lincs_update_aton    |                                                |                           |
|          |                                                                                                    | compute_1d_small_fwd                                                                                                    | 1.633s                           | compute_1d_small_fwd      | noir                                           | nte                       |
|          |                                                                                                    | ▶ DftiComputeBackward                                                                                                    | 1.362s                           | DftiComputeBackward       |                                                | 100                       |
|          |                                                                                                    | ▶ spread_on_grid                                                                                                    | 0.963s                           | spread_on_grid(gmx_pr     |                                                |                           |
|          |                                                                                                    | PairlistSet::constructPairlists.extracted.72                                                                                                    | 0.764s                           | PairlistSet::constructPai |                                                |                           |
|          |                                                                                                    | ▶ clearForceBuffer                                                                                                    | 0.649s                           | clearForceBuffer(nbnxn    |                                                |                           |
|          |                                                                                                    | hnnn atomdata add nhat f to f reduce                                                                                                    | 0.647s                           | nhnxn atomdata add r      |                                                |                           |
| <b>3</b> | Direction       Direction       Direction |                                                                                                    |                                  |                           |                                                |                           |

#### Intel VTune Profiler

– 🗆 X

## More Resources

Intel<sup>®</sup> VTune<sup>™</sup> Profiler – Performance Profiler

- Product page overview, features, FAQs...
- Training materials <u>Cookbooks</u>, <u>User Guide</u>, <u>Processor Tuning</u> <u>Guides</u>
- Support Forum
- <u>Online Service Center</u> Secure Priority Support
- What's New?

#### Additional Analysis Tools

- Intel<sup>®</sup> Advisor Design code for efficient vectorization, threading, memory usage, and accelerator offload
- Intel® Inspector memory and thread checker/ debugger
- Intel® Trace Analyzer and Collector MPI Analyzer and Profiler

Additional Development Products

oneAPI: A new era of heterogenous computing

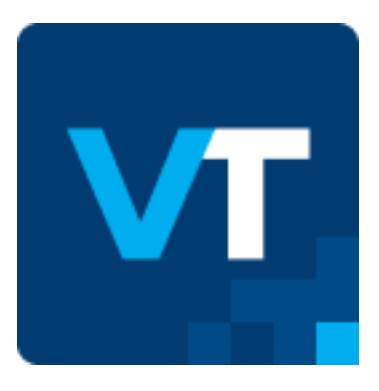

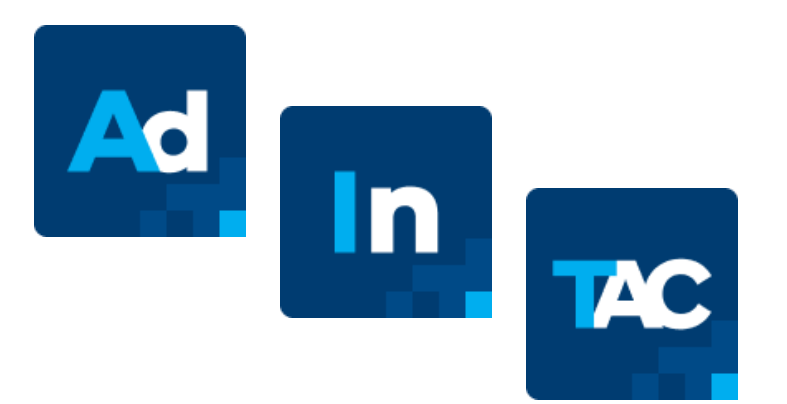

## Summary

- Hotspots is the most common analysis after APS
- After Summary you may try bottom up
- Check out grouping and filtering features
- Many tutorials + YouTube videos available

#### Notices & Disclaimers

Intel technologies may require enabled hardware, software or service activation. Learn more at intel.com or from the OEM or retailer.

Your costs and results may vary.

Intel does not control or audit third-party data. You should consult other sources to evaluate accuracy.

**Optimization Notice:** Intel's compilers may or may not optimize to the same degree for non-Intel microprocessors for optimizations that are not unique to Intel microprocessors. These optimizations include SSE2, SSE3, and SSSE3 instruction sets and other optimizations. Intel does not guarantee the availability, functionality, or effectiveness of any optimization on microprocessors not manufactured by Intel. Microprocessor-dependent optimizations in this product are intended for use with Intel microprocessors. Certain optimizations not specific to Intel microarchitecture are reserved for Intel microprocessors. Please refer to the applicable product User and Reference Guides for more information regarding the specific instruction sets covered by this notice. Notice Revision #20110804. <a href="https://software.intel.com/enus/articles/optimization-notice">https://software.intel.com/enus/articles/optimization-notice</a>

Software and workloads used in performance tests may have been optimized for performance only on Intel microprocessors.

Performance tests, such as SYSmark and MobileMark, are measured using specific computer systems, components, software, operations and functions. Any change to any of those factors may cause the results to vary. You should consult other information and performance tests to assist you in fully evaluating your contemplated purchases, including the performance of that product when combined with other products. See backup for configuration details. For more complete information about performance and benchmark results, visit www.intel.com/benchmarks.

Performance results are based on testing as of dates shown in configurations and may not reflect all publicly available updates. See configuration disclosure for details. No product or component can be absolutely secure.

No license (express or implied, by estoppel or otherwise) to any intellectual property rights is granted by this document.

Intel disclaims all express and implied warranties, including without limitation, the implied warranties of merchantability, fitness for a particular purpose, and non-infringement, as well as any warranty arising from course of performance, course of dealing, or usage in trade.

© Intel Corporation. Intel, the Intel logo, and other Intel marks are trademarks of Intel Corporation or its subsidiaries. Other names and brands may be claimed as the property of others.

#